# Алгоритм записи на кружки и секции ГБОУ Школа № 1065 через портал **тоѕ.ги**

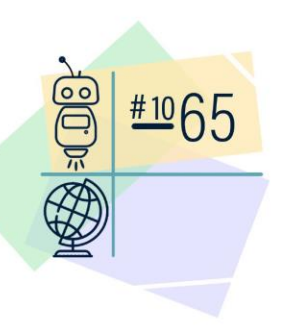

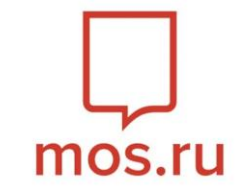

# Для записи в группы дополнительного образования Вам необходимо подать заявление на портале https://www.mos.ru/

 Перейти на официальный портал Мэра г.Москвы в раздел «Услуги» - «Запись в кружки, спортивные секции и школы искусств»

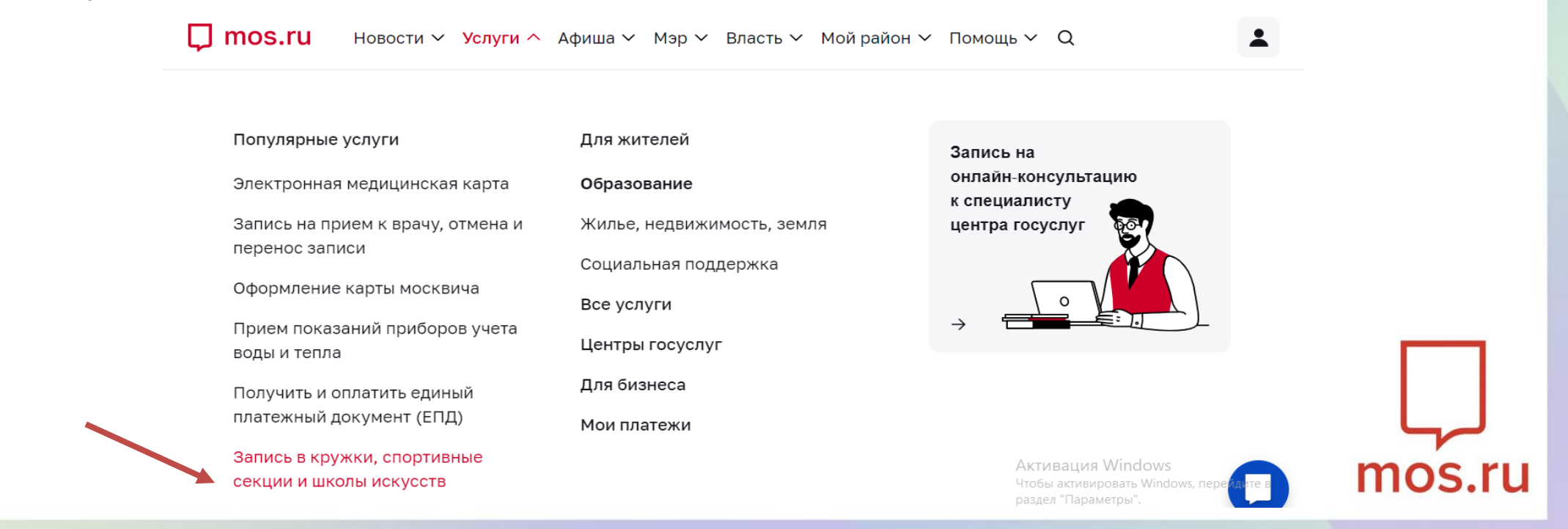

# 2. Нажать кнопку «Кружки в образовательном комплексе» - «подробнее»

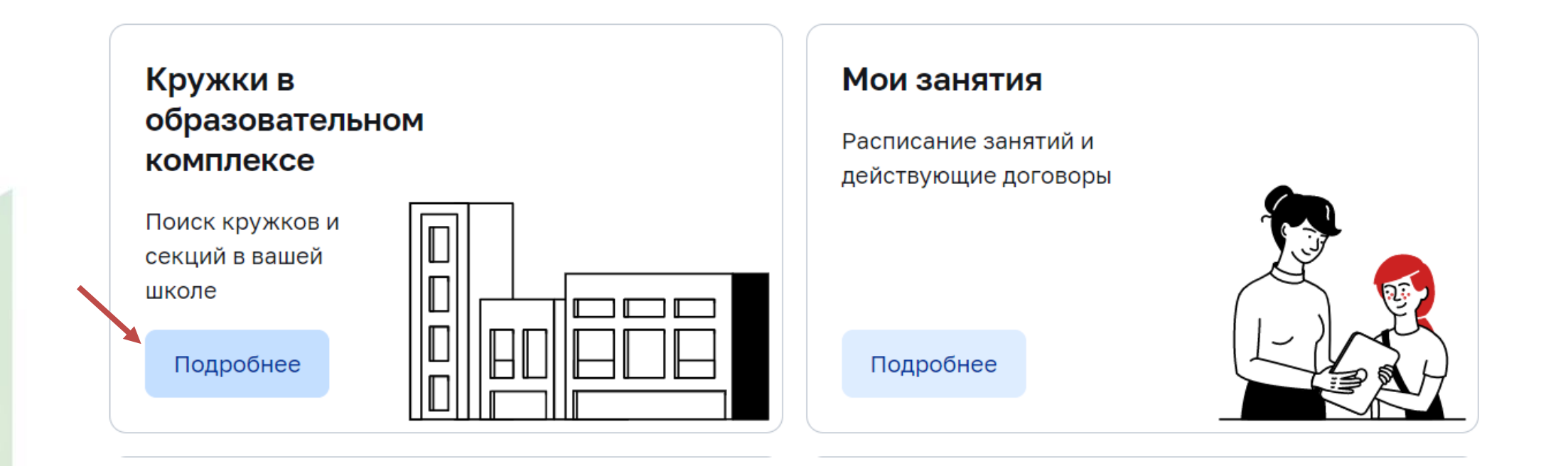

mos.ru

## 3. В поисковой строке ввести название объединения – «подобрать занятие» – «название объединения»

| С от лислим основним основним основним посред, и с и от на направление<br>Все станции<br>Подобрать занятие<br>Подобрать занятие<br>Основы и углубленное изучение экологии и биологии<br>Современные экологические проблемы<br>экология города<br>Ступеньки социальной экологии (5E,6E,7ГE, 8ГE O Odopmu<br>Учобы акиносания Windor<br>Чебов акиносания Windor<br>Чебов акиносания Свободно 33 места из 35 От 11 до 17 лет Девочки и мальчики Очный<br>Бесплатно<br>Город Москва, Скобелевская улица, дом 28 - Государственное бюджетное общеобразовательной<br>учреждение города Москвы "Школа № 1065"<br>• Улица Скобелевская Улица, дом 28 - Государственное бюджетное общеобразовательной<br>• Улица Скобелевская Мальчи Свободно 31 места из 35 ОТ 11 до 17 лет Девочки и мальчики Очный                                                                                                    |              | ьной экологии (F |             | 24/2025уч г |                                            |                                                                                                    |
|----------------------------------------------------------------------------------------------------|--------------|------------------|-------------|-------------|--------------------------------------------|----------------------------------------------------------------------------------------------------|
| Южное Бутово   Все станции  Все направления  Основы и углубленное изучение экологии и биологии  Современные экологические проблемы  Экология города  Ступеньки социальной экологии (5E,6E,7ГE, 8ГE  Оформи  Соди/2025уч.г.  Идет прием Свободно 33 места из 35 От 11 до 17 лет Девочки и мальчики Очный  Бесплатно  Город Москва, Скобелевская улица, дом 28  Государственное бюджетное общеобразовательной  учреждение города Москва, "Школа № 1065"  Улица Скобелевская улица, дом 28  Государственное бюджетное общеобразовательной  Учреждение города Москва, "Школа № 1065"  Улица Скобелевская улица, дом 28  Сосударственное бюджетное общеобразовательной  Учлемдение города Москва, "Школа № 1065"                                                                                                    | Район        | Сбросить         | Метро       |             | Направление                                |                                                                                                    |
| Подобрать занятие<br>Активация Window<br>мобы активация Window<br>мобы активация и былования (SE, 6E, 7ГЕ, 8ГЕ<br>мобы активация и мобы активация (SE, 6E, 7ГЕ, 8ГЕ<br>мобы активация и мобы активация (SE, 6E, 7ГЕ, 8ГЕ<br>мобы активация и мобы активация (SE, 6E, 7ГЕ, 8ГЕ<br>мобы активация и мобы активация (SE, 6E, 7ГЕ, 8ГЕ<br>мобы активация и мобы активация (SE, 6E, 7ГЕ, 8ГЕ<br>мобы активация и мобы активация (SE, 6E, 7ГЕ, 8ГЕ<br>мобы активация и мобы активация (SE, 6E, 7ГЕ, 8ГЕ<br>мобы активация (SE, 6E, 7ГЕ, 8ГЕ<br>мобы активация (SE, 6E, 7ГЕ, 8Е, 7ГЕ, 8Е, 7ГЕ<br>мобы активация (SE, 7E, 7E, 7E, 7E, 7E, 7E, 7E, 7E, 7E, 7 | Южное Бутово | ~                | Все станции | ~           | Все направления                            | ✓                                                                                                    |
| Групповая Ознакомительный<br>Бесплатно<br>город Москва, Скобелевская улица, дом 28 ∘ Государственное бюджетное общеобразовательное<br>учреждение города Москвы "Школа № 1065"<br>• Улица Скобелевская                                                                                                    |              |                  |             |             |                                            |                                                                                                    |
| Бесплатно<br>город Москва, Скобелевская улица, дом 28 ∗ Государственное бюджетное общеобразовательное<br>учреждение города Москвы "Школа № 1065"<br>• Улица Скобелевская                                                                                                    |              |                  |             |             | Активация Window<br>Чтобы активировать Wir | экология города<br>Ступеньки социальной экологии (5E,6E,7ГЕ, 8ГЕ<br>2024/2025уч.г.<br>Идет прием Свободно 33 места из 35 От 11 до 17 лет Девочки и мальчики Очный                                                                                                    |
| учреждение города Москвы "Школа № 1065"<br>• Улица Скобелевская                                                                                                    |              |                  |             |             | Активация Window<br>Чтобы активидовать Wir | экология города<br>Ступеньки социальной экологии (5E,6E,7ГЕ, 8ГЕ Оформит<br>2024/2025уч.г.<br>Идет прием Свободно 33 места из 35 От 11 до 17 лет Девочки и мальчики Очный<br>Групповая Ознакомительный                                                                                                    |
|                                                                                                    |              |                  |             |             | Активация Window<br>Чтобы активировать Wir | экология города<br>Ступеньки социальной экологии (5E,6E,7ГЕ, 8ГЕ Оформит<br>2024/2025уч.г.<br>Идет прием Свободно 33 места из 35 От 11 до 17 лет Девочки и мальчики Очный<br>Групповая Ознакомительный<br>Бесплатно<br>город Москва, Скобелевская улица, дом 28 - Государственное бюджетное общеобразовательное |

#### тоз.ru 3. В поисковой строке ввести номер объединения – «подобрать занятие» – «название объединения»

| Q 2140770                 |                             |                                                                                |                                          |
|---------------------------|-----------------------------|--------------------------------------------------------------------------------|------------------------------------------|
| Ступеньки социального рос | та 1-4 класс 2024/2025уч.г. |                                                                                |                                          |
| Все районы                | ∽ Все станции               | ∽ Все направления                                                              | ~                                        |
| Подобрать занятие         | История                     | и культура • Традиционная культура                                             |                                          |
|                           | Ступе                       | еньки социального роста                                                        | 1-4 класс 2024/2025уч.г.                 |
|                           | Илет п                      | рием Своболно 38 мест из 40 От 6                                               | ло 12 лет Певочки и мальчики Очный       |
|                           | Группо                      | вая Ознакомительный                                                            |                                          |
|                           | Беспл                       | атно                                                                           |                                          |
|                           | город Мс<br>учрежде         | осква, Скобелевская улица, дом 28   • Гос<br>ение города Москвы "Школа № 1065" | ударственное бюджетное общеобразовательн |
|                           | • Улица (                   | Скобелевская                                                                   |                                          |
|                           |                             | 3augring c 02 09 2024                                                          |                                          |

# 4. После того как Вы нажали на «название объединения» – mos.ru необходимо выбрать нужную группу «Показать другие группы» - «Выбрать»

Ступеньки социального роста 1-4 класс 2024/2025уч.г.

Идет прием Свободно 34 места из 40 Программа на 9 месяцев

Ступеньки социального роста 1-4 класс 2024/2025уч.г.

| Номер занятия   | 2140770                                                                               |
|-----------------|---------------------------------------------------------------------------------------|
| Организация     | Государственное бюджетное общеобразовательное учреждение города Москвы "Школа № 1065" |
| Адрес           | город Москва, Скобелевская улица, дом 28                                              |
| Метро           | • Улица Скобелевская                                                                  |
| Контактное лицо | Блажева Алёна Юрьевна<br>+7 (903) 523-59-11                                           |

| Руково;<br>Педаго<br>Расписа<br>Прием : | дитель/<br>г<br>ание | Алешина Ольга Дмит<br>с 02.09.2024 по 31.0<br>Понедельник 14:30 | триевна<br><b>6.2025</b><br>0 - 15:15 |         |  |  |
|-----------------------------------------|----------------------|-----------------------------------------------------------------|---------------------------------------|---------|--|--|
| Расписа                                 | ание                 | с 02.09.2024 по 31.0<br>Понедельник 14:30                       | <b>5.2025</b><br>0 - 15:15            |         |  |  |
| Прием :                                 |                      |                                                                 |                                       |         |  |  |
|                                         | заявлений            | c 01.07.2024 08:00:00                                           | 0 no 01.05.2025 22                    | 2:00:00 |  |  |
| Выбр                                    | зать                 |                                                                 |                                       |         |  |  |
|                                         |                      | _                                                               |                                       |         |  |  |

## 5. После того, как Вы выбрали нужные объединения, нажимайте кнопку «Оформить»

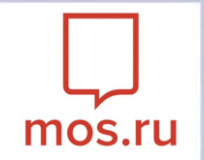

| История и куль<br>Ступеные                  | отура • Традицион<br>(И СОЦИАЛЬН)      | нная культура<br>ого роста 1-4 к.      | ласс 2024/20        |                  |   |
|---------------------------------------------|----------------------------------------|----------------------------------------|---------------------|------------------|---|
| Идет прием                                  | Свободно 40 мес                        | т из 40 От 6 до 12 лет                 | Девочки и мальч     |                  |   |
| Групповая                                   | Ознакомительный                        |                                        |                     |                  |   |
| Бесплатно<br>город Москва,<br>учреждение го | Скобелевская улиц<br>рода Москвы "Школ | а, дом 28   • Государств<br>аа № 1065" | енное бюджетное общ | еобразовательное | ] |
| • Улица Скобе                               | певская                                |                                        |                     |                  |   |
| Отменить вы                                 | юор Занятия с                          | • <b>02.09.2024</b><br>- 15:15         |                     |                  |   |

### 6. После нажатия кнопки «Оформить», у Вас появится возможность выбрать <u>еще</u> кружки для записи. Для этого необходимо нажать кнопку «Выбрать еще занятие»

mos.ru

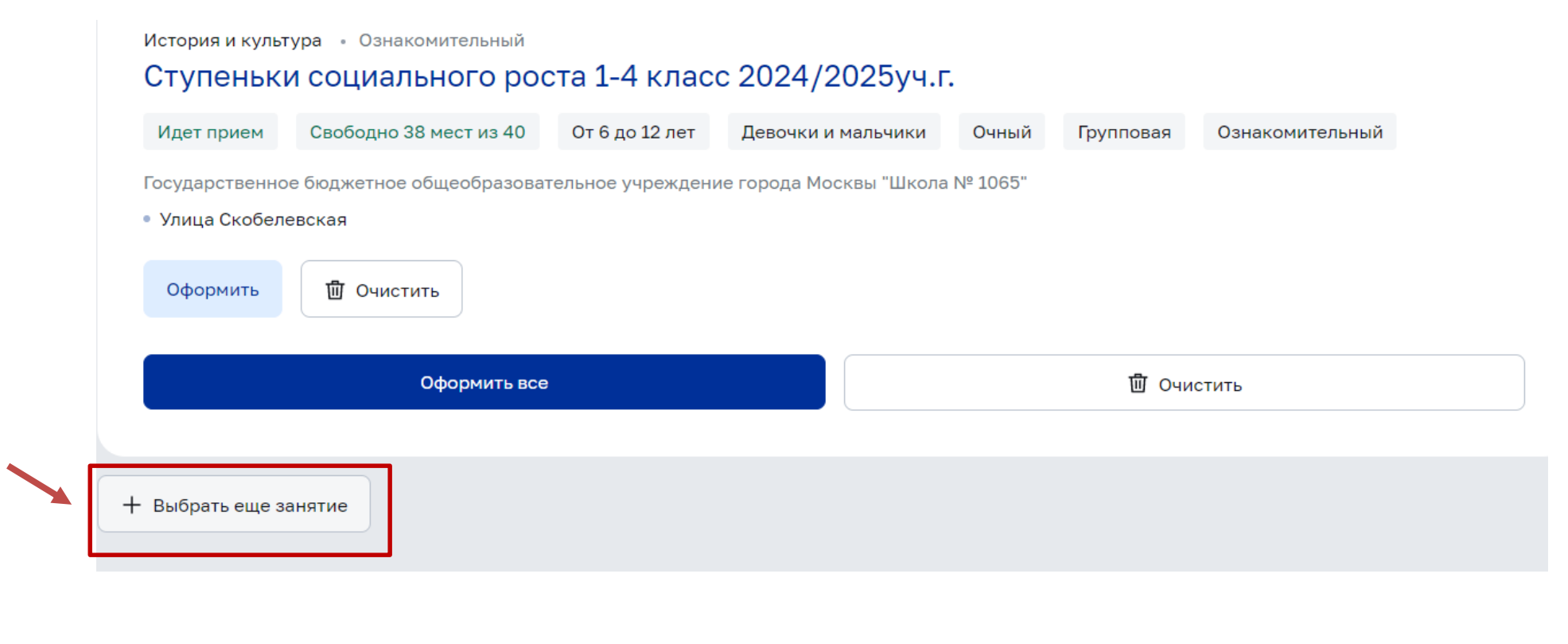

### 7. После выбора кружков нажать кнопку «Оформить все» mos.ru

| Ступеньк                                     | и социального рос                                  | та 1-4 класо     | с 2024/2025уч.        | г.        |           |                 |
|----------------------------------------------|----------------------------------------------------|------------------|-----------------------|-----------|-----------|-----------------|
| Идет прием                                   | Свободно 38 мест из 40                             | От 6 до 12 лет   | Девочки и мальчики    | Очный     | Групповая | Ознакомительный |
| Государственно<br>• Улица Скобел<br>Оформить | ое бюджетное общеобразоват<br>евская<br>Ш Очистить | ельное учреждени | е города Москвы "Школ | a № 1065" |           |                 |
|                                              | Оформить все                                       |                  |                       |           | 圓 Очи     | СТИТЬ           |
|                                              |                                                    |                  |                       |           |           |                 |

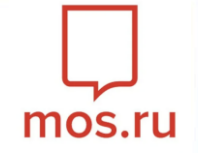

### 8. После нажимаем кнопку «Продолжить»

Шаг 1 из 7

#### Выбор заявителя

Возраст ребенка (обучающегося) на момент подачи заявления законным представителем заявителя не должен превышать 18 лет.

Обращаем внимание, что в случае, если в заявлении автоматически заполненные данные из <u>Личного кабинета</u> некорректны, необходимо актуализировать данные для корректного составления проекта электронного договора.

#### Заявление подается

0

- Законным представителем (родителем, опекуном, попечителем)
- Заявителем с 14 лет

Продолжить

# 9. После подтверждения сведений нажимаем кнопку «Продолжить»

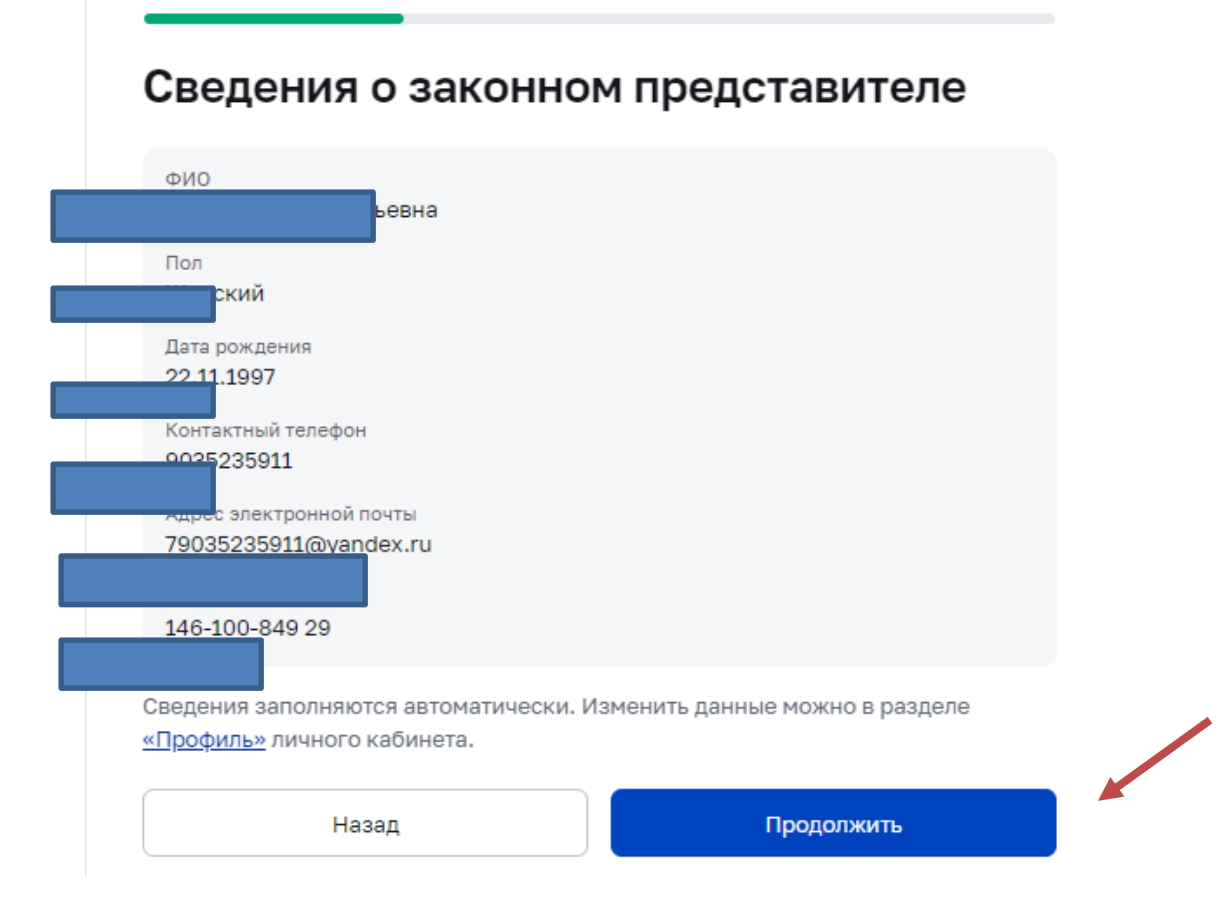

mos.ru

# 10. Необходимо выбрать документ, удостоверяющий личность. После выбора документа нажмите кнопку «Продолжить»

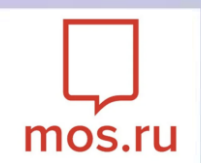

Шаг 3 из 7

### Документ, удостоверяющий личность законного представителя

Сведения о документе, удостоверяющем личность

| Документ                  |            |  |
|---------------------------|------------|--|
| О Паспорт гражданина РФ 4 |            |  |
| Другой документ           |            |  |
| Назад                     | Продолжить |  |

11. Подтвердить выбор обучающегося, после нажать кнопку «Сохранить данные», затем нажать кнопку «Найти ребёнка в МЭШ». После нажимаем кнопку «Продолжить»

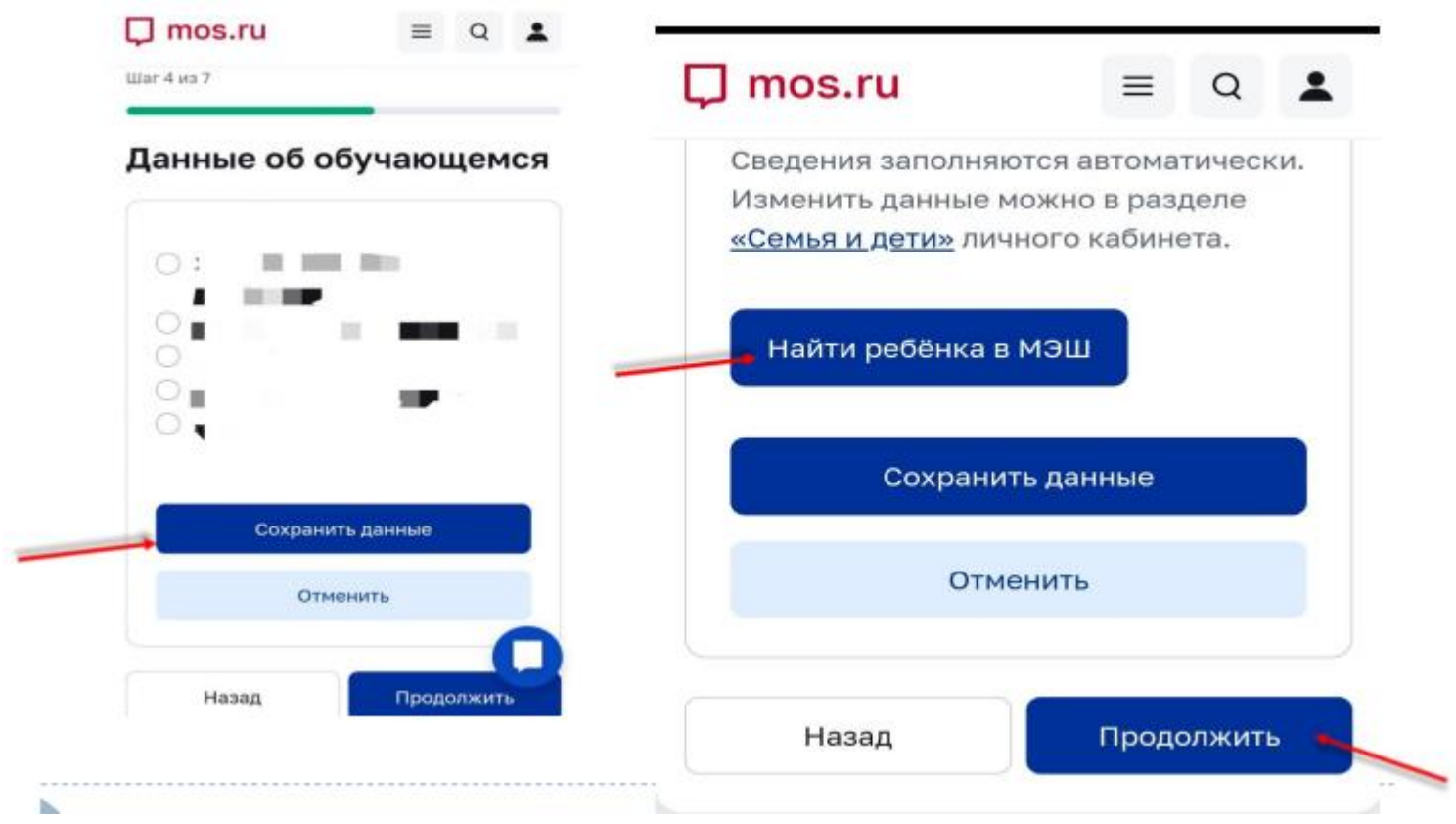

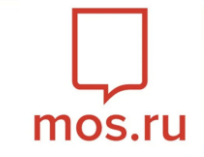

### 12. Необходимо нажать кнопку «Продолжить»

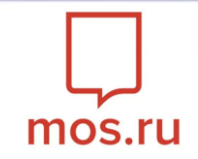

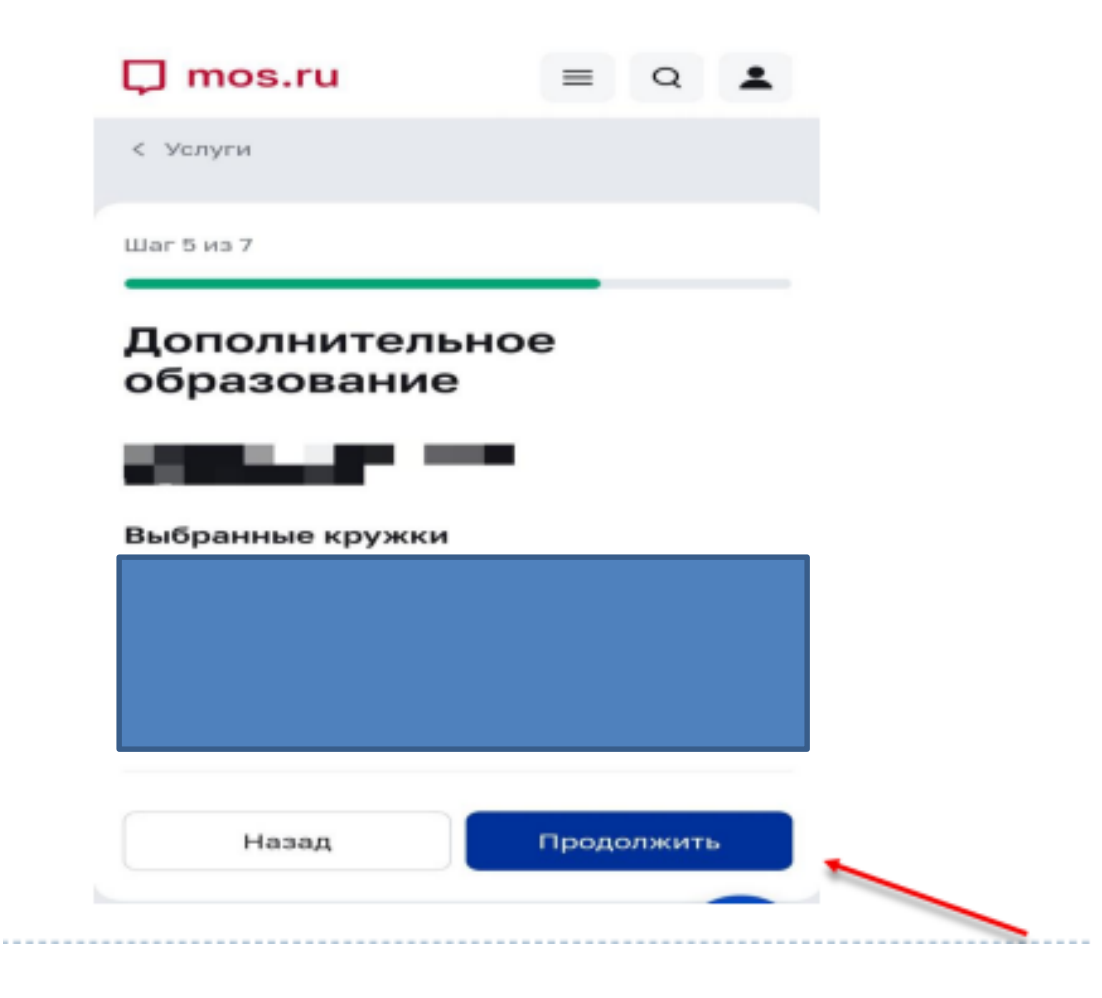

### 13. Необходимо проставить галочки, затем нажать кнопку «Продолжить»

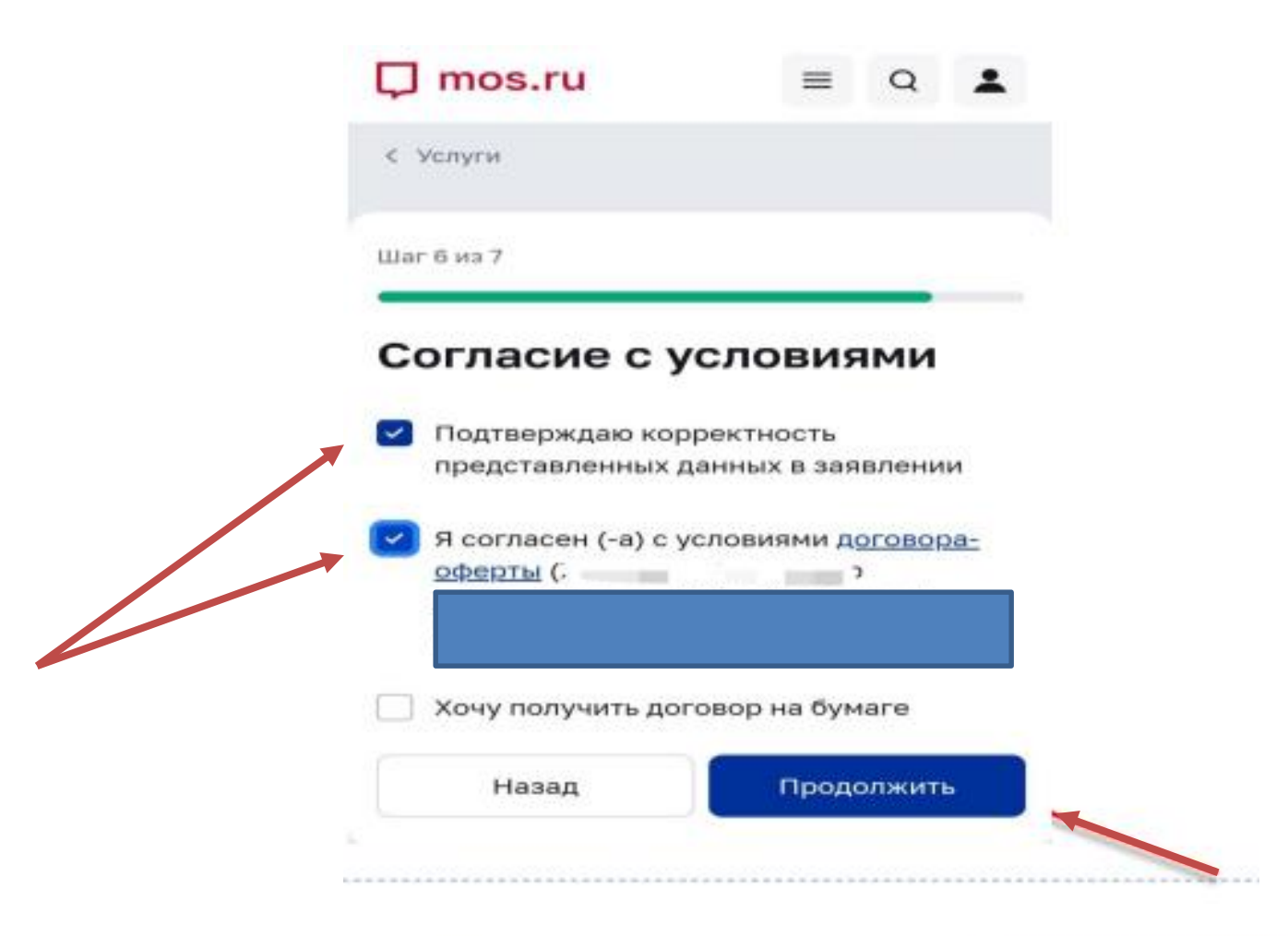

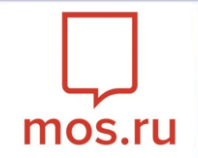

### 14. После проверки данных нажать кнопку «Продолжить»

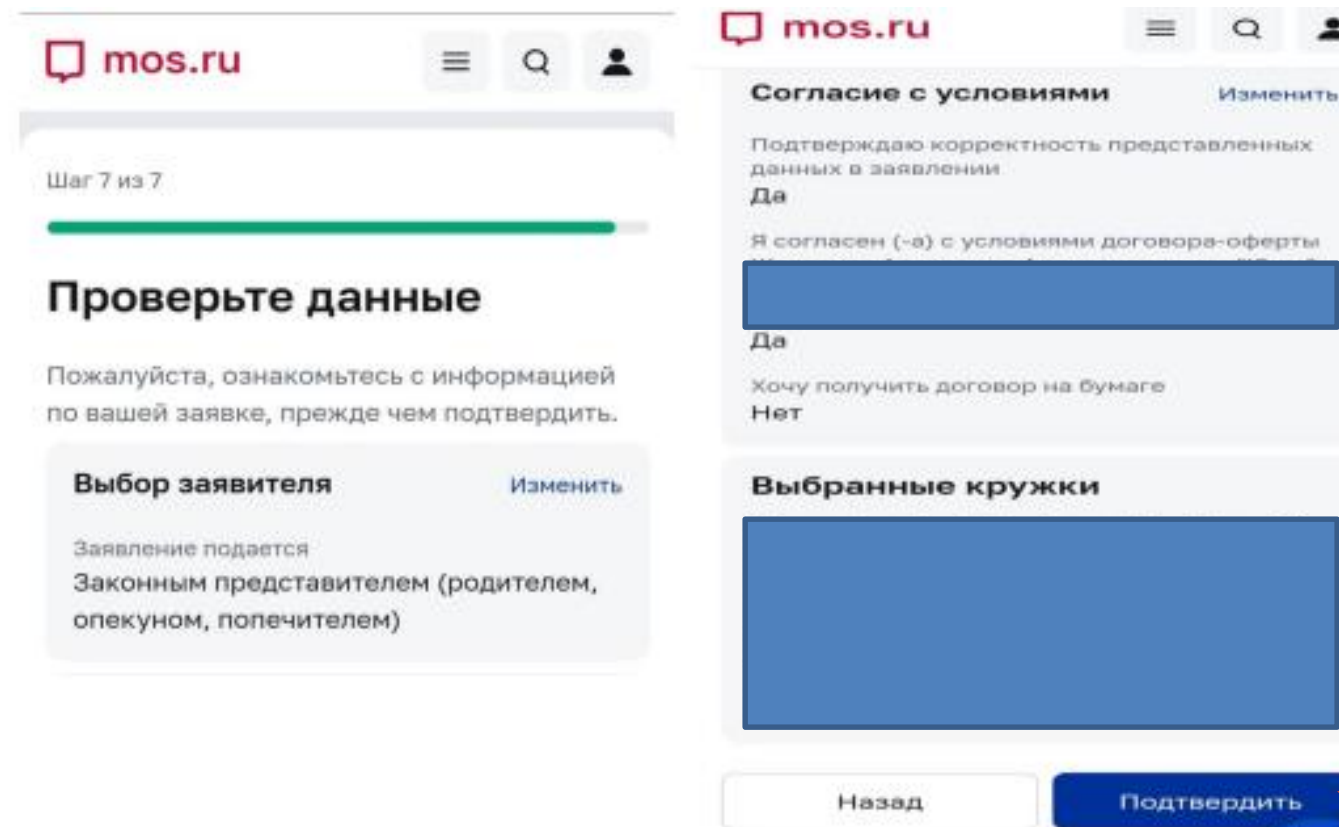

### 15. Если все шаги выполнены верно, то Ваше заявление будет успешно сформировано

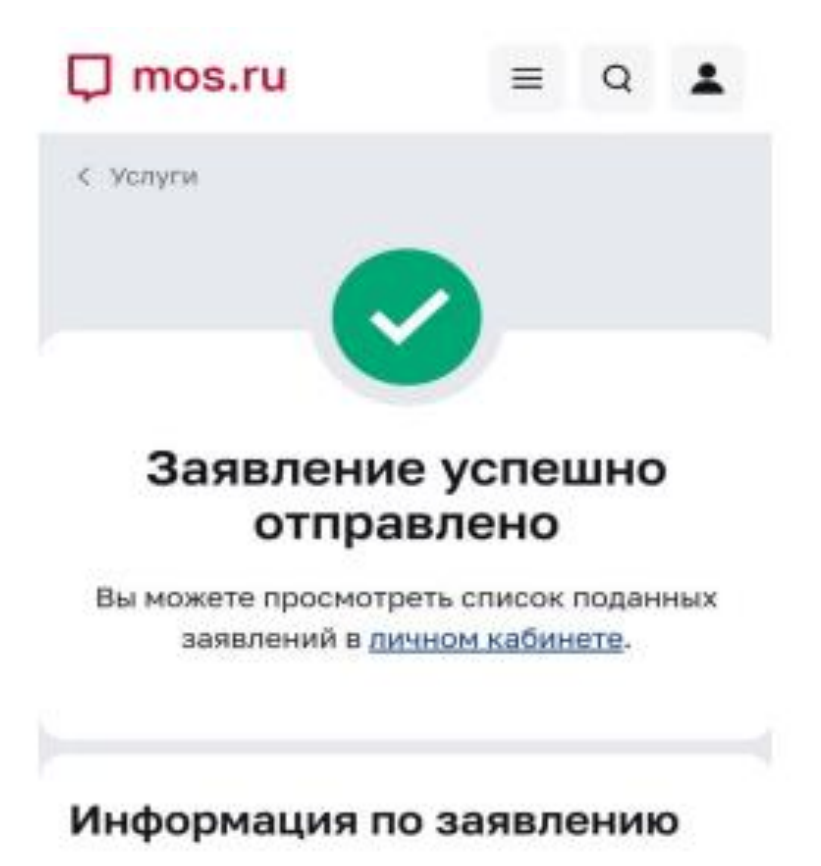

Номера заявлений

16. Далее ответ о регистрации заявления придет в mos.ru личный кабинет на mos.ru, вкладка «Заявки и уведомления» — подписание договора.

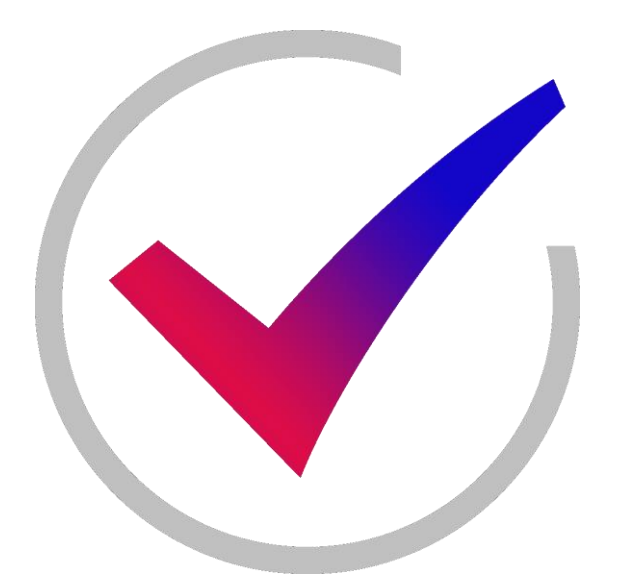

Расторжение договора происходит через раздел «Мои занятия»